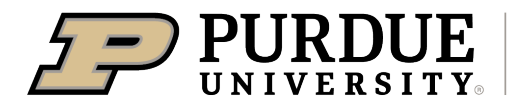

Extension - 4-H Youth Development

## ith 🛞

## **4-H Online Event Registration Instructions**

1. Complete the 4-H Online login process to access your family profile and member list. Click "View" by the member you intend to register for an Event that registration has been started by your county office

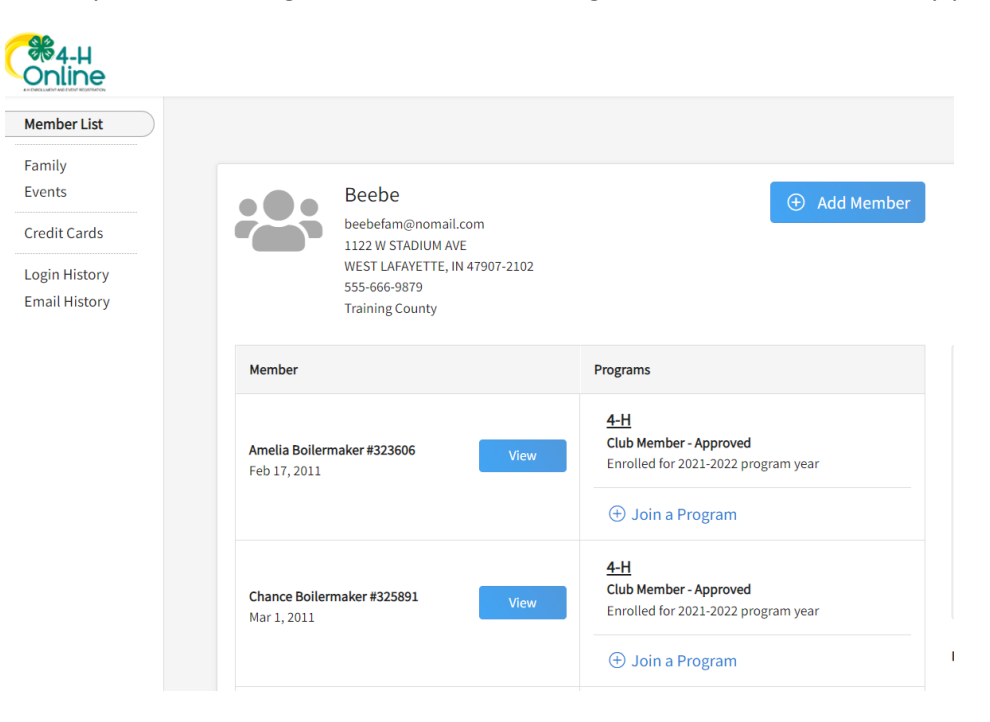

2. Select the Events Tab once you are in their profile and find the event that has been started for them that would be in "Incomplete" and select it.

| Online                                                                                                    |                                                                               |  |
|----------------------------------------------------------------------------------------------------|-------------------------------------------------------------------------------|--|
| Member List                                                                                                    |                                                                               |  |
| Profile Events                                                                                                 | Events I have Registered For   Register for a new event                       |  |
| 4-H                                                                                                    |                                                                               |  |
| Enrollment                                                                                                    | Testing Event - 2020-2021                                                     |  |
| About You                                                                                                    | Indiana 4-H Youth Development - Approved                                      |  |
| Activities                                                                                                    |                                                                               |  |
| Animals                                                                                                    | State Summer Events - 2021-2022<br>Indiana 4-H Youth Development - Incomplete |  |
| Awards                                                                                                    |                                                                               |  |
| et de la companya de la companya de la companya de la companya de la companya de la companya de la companya de |                                                                               |  |

3. Complete any required questions/sessions

| Chance Boilermaker<br>State Summer Events |             |            |                 |            |  |
|-------------------------------------------|-------------|------------|-----------------|------------|--|
| Questions                                 | Health Form | 3 Consents | 4 Payment       | 5 Confirm  |  |
| t-shirt size <sup>required</sup>          |             |            | Invoice         | Ĩ          |  |
|                                           |             |            | Registration Fe | e \$190.00 |  |
|                                           |             |            |                 |            |  |

## 4. Complete the Health Form (this is required for all summer events)

|                                                                                                    |                                                                                                    | Chance Boilermaker<br>State Summer Events                                                                                                    |                                                                                                    |                                                                 |
|----------------------------------------------------------------------------------------------------|----------------------------------------------------------------------------------------------------|----------------------------------------------------------------------------------------------------|----------------------------------------------------------------------------------------------------|-----------------------------------------------------------------|
| Questions                                                                                                    | 2 Health Form                                                                                                    | 3 Consents                                                                                                    | 4 Payment                                                                                                    | 5 Confirm                                                       |
| Allergies                                                                                                    |                                                                                                    |                                                                                                    | Invoice                                                                                                    | Y                                                               |
| List Any Allergies That Are Life                                                                                                    | Threatening                                                                                                    |                                                                                                    | Registration Fee                                                                                                    | \$190.00                                                        |
| Yes                                                                                                    | -                                                                                                    |                                                                                                    | Total:                                                                                                    | \$190.00                                                        |
| NO                                                                                                    |                                                                                                    |                                                                                                    |                                                                                                    |                                                                 |
| Other Allergies (i.e. dust, poller                                                                                                    | n, animals)                                                                                                    |                                                                                                    |                                                                                                    |                                                                 |
| O Yes                                                                                                    |                                                                                                    |                                                                                                    |                                                                                                    |                                                                 |
| List any food allergies or dietar<br>Ves<br>No                                                                                                    | ry restrictions                                                                                                    |                                                                                                    |                                                                                                    |                                                                 |
| 5. Comple                                                                                                    | ete Consents                                                                                                    |                                                                                                    |                                                                                                    |                                                                 |
| Questions                                                                                                    | Health Form                                                                                                    | Chance Boilermaker<br>State Summer Events<br>Consents                                                                                                    | Payment                                                                                                    | 6 Confirm                                                       |
| Questions                                                                                                    | Health Form                                                                                                    | Chance Boilermaker<br>State Summer Events<br>Consents                                                                                                    | Payment     Invoice                                                                                                    | G Confirm                                                       |
| Questions Behavioral Criteria for                                                                                                    | Health Form                                                                                                    | Chance Boilermaker<br>State Summer Events<br>Consents                                                                                                    | Payment     Invoice     Registration Fee                                                                                                    | 6 Confirm                                                       |
| Questions Behavioral Criteria for To 4-H members, volunteers,                                                                                                    | Health Form Health Form                                                                                                    | Chance Boilermaker<br>State Summer Events<br>Consents                                                                                                    | Payment     Payment     Registration Fee     Total:                                                                                                    | <ul> <li>Confirm</li> <li>\$190.00</li> <li>\$190.00</li> </ul> |
| Cuestions  Behavioral Criteria for To 4-H members, volunteers, the 4-H program, all persons of social behavior to respect                                                                                                    | Health Form     Health Form     Health Form     A-H Events and Activities     parents and the public: When atter     are expected to conduct themselve     triants of others, and to refrain from                                                                                                    | Chance Boilermaker<br>State Summer Events<br>Consents<br>consents<br>nding, participating or acting on behalf of<br>es in accordance with accepted standards<br>n are conduct which may be injurious to                                                                                                    | Payment       Invoice       Registration Fee       Total:                                                                                                    | © Confirm                                                       |
| Questions Behavioral Criteria for To 4-H members, volunteers, the 4-H program, all persons of social behavior, to respect the 4-H program. The follow                                                                                                    | Health Form<br>4-H Events and Activities<br>, parents and the public: When atter<br>are expected to conduct themselve<br>trights of others, and to refrain from<br>ing actions constitute misconduct t                                                                                                    | Chance Boilermaker<br>State Summer Events<br>Consents<br>nding, participating or acting on behalf of<br>es in accordance with accepted standards<br>m any conduct which may be injurious to<br>for which persons may be subject to                                                                                                    | Payment Invoice Registration Fee Total:                                                                                                    | © Confirm                                                       |
| Questions     Behavioral Criteria for     To 4-H members, volunteers,     the 4-H program, all persons     of social behavior, to respect     the 4-H program. The following     disciplinary consequences a                                                                                                    | Health Form<br>4-H Events and Activities<br>, parents and the public: When atter<br>are expected to conduct themselve<br>trights of others, and to refrain fror<br>ing actions constitute misconduct to<br>nd/or dismissal from the program:                                                                                                    | Chance Boilermaker<br>State Summer Events<br>Consents<br>nding, participating or acting on behalf of<br>es in accordance with accepted standards<br>m any conduct which may be injurious to<br>for which persons may be subject to                                                                                                    | Payment Invoice Registration Fee Total:                                                                                                    | © Confirm                                                       |
| Cuestions<br>Behavioral Criteria for<br>To 4-H members, volunteers,<br>the 4-H program, all persons<br>of social behavior, to respect<br>the 4-H program. The followi<br>disciplinary consequences a<br>(a) Distonesty in conri                                                                                                    | Health Form<br>4-H Events and Activities<br>parents and the public: When atter<br>are expected to conduct themselve<br>trights of others, and to refrain fror<br>ing actions constitute misconduct f<br>ind/or dismissal from the program:<br>nection with any 4-H activity by che                                                                                                    | Chance Boilermaker<br>State Summer Events<br>Consents<br>nding, participating or acting on behalf of<br>es in accordance with accepted standards<br>in any conduct which may be injurious to<br>for which persons may be subject to<br>ating or knowingly furnishing false                                                                                                    | Payment Invoice Registration Fee Total:                                                                                                    | Confirm     Confirm     S190.00     S190.00                     |
| Questions     Behavioral Criteria for     To 4-H members, volunteers,     the 4-H program, all persons     of social behavior, to respect     the 4-H program. The followi     disciplinary consequences a         (a) Distonesty in conr     information.         (b) Atteration or unaut                                                                                                    | Health Form<br>4-H Events and Activities<br>parents and the public: When atter<br>are expected to conduct themselve<br>trights of others, and to refrain fror<br>ing actions constitute misconduct 1<br>ind/or dismissal from the program:<br>nection with any 4-H activity by che<br>thorized use of 4-H records.                                                                                                    | Chance Boilermaker<br>State Summer Events<br>Consents<br>nding, participating or acting on behalf of<br>es in accordance with accepted standards<br>in any conduct which may be injurious to<br>for which persons may be subject to<br>ating or knowingly furnishing false                                                                                                    | Payment Invoice Registration Fee Total:                                                                                                    | Confirm<br>Confirm<br>S190.00<br>\$190.00                       |
| Questions     Behavioral Criteria for     To 4-H members, volunteers,     the 4-H program, all persons     of social behavior, to respect     the 4-H program. The followi     disciplinary consequences a         (a) Dishonesty in com     information.         (b) Alteration or unaut         (c) Obstruction or disr     in such conduct.                                                                                                    | Health Form<br>Health Form<br>Health Form<br>Health Form<br>A H Events and Activities<br>, parents and the public: When atter<br>are expected to conduct themselve<br>trights of others, and to refrain fror<br>ing actions constitute misconduct 1<br>and/or dismissal from the program:<br>nection with any 4-H activity by che<br>thorized use of 4-H records.<br>ruption of any 4-H activity or alding                                                                                                    | Chance Boilermaker<br>State Summer Events<br>Consents<br>Inding, participating or acting on behalf of<br>es in accordance with accepted standards<br>in any conduct which may be injurious to<br>for which persons may be subject to<br>ating or knowingly furnishing false<br>and encouraging other persons to engage                                                                                                    | Peyment Invoice Registration Fee Total:                                                                                                    | Confirm     S190.00     S190.00                                 |
| Cuestions<br>Behavioral Criteria for<br>To 4-H members, volunteers,<br>the 4-H program, all persons<br>of social behavior, to respect<br>the 4-H program. The followi<br>disciplinary consequences a<br>(a) Dishonesty in conr<br>information.<br>(b) Alteration or unaut<br>(c) Obstruction or disr<br>in such conduct.<br>(d) Failure to comply o<br>conditions of a diven project                                                                                                    | Health Form<br>Health Form<br>Health Health<br>Health Health<br>Health Health<br>Health Health<br>Health Health<br>Health Health<br>Health Health<br>Health Health<br>Health Health<br>Health Health<br>Health<br>Health | Chance Boilermaker<br>State Summer Events<br>Consents<br>Consents<br>Inding, participating or acting on behalf of<br>es in accordance with accepted standards<br>in any conduct which may be injurious to<br>for which persons may be subject to<br>ating or knowingly furnishing false<br>and encouraging other persons to engage<br>ons not to comply with specific terms and<br>by                                                                                                    | Payment     Provide a second second sec | © Confirm                                                       |
| Ouestions     Behavioral Criteria for     To 4-H members, volunteers,     the 4-H program, all persons     of social behavior, to respect     the 4-H program. The followi     disciplinary consequences a         (a) Dishonesty in conri<br>information.         (b) Alteration or unaut         (c) Obstruction or disr         in such conduct.         (d) Failure to comply or         conditions of a given project         (e) Failure to comply w         durities                                                                                                    | Health Form<br>4-H Events and Activities<br>, parents and the public: When atter<br>are expected to conduct themselve<br>trights of others, and to refrain fror<br>ing actions constitute misconduct to<br>nd/or dismissal from the program:<br>nection with any 4-H activity by che<br>thorized use of 4-H records.<br>ruption of any 4-H activity or aiding<br>or aiding or encouraging other persors<br>, contest, or activity<br>with directions of 4-H officials acting                                                                                                    | Chance Boilermaker<br>State Summer Events<br>Consents<br>Inding, participating or acting on behalf of<br>es in accordance with accepted standards<br>in any conduct which may be injurious to<br>for which persons may be subject to<br>ating or knowingly furnishing false<br>and encouraging other persons to engage<br>ons not to comply with specific terms and<br>ty.<br>g in the proper performance of their                                                                                                    | Payment Invoice Registration Fee Total:                                                                                                    | © Confirm<br>2 \$190.00<br>\$190.00                             |
| Ouestions     Behavioral Criteria for     To 4-H members, volunteers,     the 4-H program, all persons     of social behavior, to respect     the 4-H program. The followi     disciplinary consequences a         (a) Dishonesty in conri<br>information.         (b) Alteration or unaut         (c) Obstruction or disr         in such conduct.         (d) Failure to comply or         conditions of a given project         (e) Failure to comply widuties.         (f) Inhumane treatment                                                                                                    | Health Form<br>4-H Events and Activities<br>, parents and the public: When atter<br>are expected to conduct themselve<br>trights of others, and to refrain fror<br>ing actions constitute misconduct to<br>nd/or dismissal from the program:<br>nection with any 4-H activity by che<br>thorized use of 4-H records.<br>ruption of any 4-H activity or aiding<br>or aiding or encouraging other perso;<br>, contest, or activity<br>with directions of 4-H officials acting<br>th of 4-H animal projects.                                                                                                    | Chance Boilermaker<br>State Summer Events<br>Consents<br>consents<br>nding, participating or acting on behalf of<br>es in accordance with accepted standards<br>in any conduct which may be injurious to<br>for which persons may be subject to<br>ating or knowingly furnishing false<br>and encouraging other persons to engage<br>ons not to comply with specific terms and<br>ty.<br>g in the proper performance of their                                                                                                 | Payment Invoice Registration Fee Total:                                                                                                    | © Confirm<br>2 \$190.00<br>\$190.00                             |
| Questions     Dehavioral Criteria for     To 4-H members, volunteers,     the 4-H program, all persons     of social behavior, to respect     the 4-H program. The followi     disciplinary consequences a         (a) Dishonesty in com     information.         (b) Atteration or unaut         (c) Obstruction or disr     in such conduct.         (d) Failure to comply or         conditions of a given project         (e) Failure to comply w     duties.         (f) Inhumane treatmen     There are many opportunitie     events and activities. When                                                                                 | Health Form<br>Health Form<br>Health Health Form<br>Health Form<br>Health Form                                                                                                   | Chance Boilermaker<br>State Summer Events<br>Consents<br>Consents<br>Inding, participating or acting on behalf of<br>es in accordance with accepted standards<br>in any conduct which may be injurious to<br>for which persons may be subject to<br>ating or knowingly furnishing false<br>and encouraging other persons to engage<br>ons not to comply with specific terms and<br>ty.<br>g in the proper performance of their<br>ents and the public to participate in 4-H                                                   | Payment     Invoice     Registration Fee     Total:                                                                                                    | © Confirm                                                       |
| Ouestions     Behavioral Critteria for     To 4-H members, volunteers,     the 4-H program, all persons     of social behavior, to respect     the 4-H program. The followi     disciplinary consequences a         (a) Dishonesty in conri information.         (b) Alteration or unaut         (c) Obstruction or disr in such conduct.         (d) Failure to comply o         conditions of a given project         (e) Failure to comply w         duties.         (f) Inhumane treatment         There are many opportunitie         events and activities. When         involved in such experiences         ind regulations as outlined | Health Form<br>4-H Events and Activities<br>, parents and the public: When atter<br>are expected to conduct themselve<br>trights of others, and to refrain fror<br>ing actions constitute misconduct to<br>nd/or dismissal from the program:<br>nection with any 4-H activity by che<br>thorized use of 4-H records.<br>ruption of any 4-H activity or aiding<br>or aiding or encouraging other perso<br>, contest, or activity<br>with directions of 4-H officials acting<br>at of 4-H animal projects.<br>Is for 4-H members, volunteers, parents and<br>, members, volunteers, parents and                                                                                                    | Chance Boilermaker<br>State Summer Events<br>Consents<br>Consents<br>Inding, participating or acting on behalf of<br>es in accordance with accepted standards<br>in any conduct which may be injurious to<br>for which persons may be subject to<br>ating or knowingly furnishing failse<br>and encouraging other persons to engage<br>ons not to comply with specific terms and<br>by<br>g in the proper performance of their<br>ents and the public to participate in 4-H<br>at the public are expected to follow all rules | Payment Invoice Registration Fee Total:                                                                                                    | Confirm     Confirm     Confirm     Confirm                     |

6. The only allowed method of payment for these summer events is check so indicate you will pay by check and submit payment to your County Extension office.

|                             | Cha                                     | nce Boilermake<br>State Summer Events | 9r               |           |
|-----------------------------|-----------------------------------------|---------------------------------------|------------------|-----------|
| Questions                   | Health Form                             | Consents                              | Payment          | 5 Confirm |
| Payment for this invoice wi | II be collected by Training CountyArea. | Pay By Check                          | Invoice          | )         |
|                             |                                         |                                       | Registration Fee | \$190.00  |
|                             |                                         |                                       | Total:           | \$190.00  |
|                             |                                         |                                       |                  |           |
|                             |                                         |                                       | Coupon           | Apply     |

7. Select Next once payment has been selected. And then Finish

|                        | C                     | hance Boilermaker   |                           |                |
|------------------------|-----------------------|---------------------|---------------------------|----------------|
|                        |                       | State Summer Events |                           |                |
| Questions              | Health Form           | Consents            | Payment                   | Confirm        |
| Selected Payment Met   | hod                   |                     | Invoice                   | ٦              |
|                        |                       |                     | Registration Fee          | \$190.00       |
| Non-Electronic Payment |                       |                     | Total:                    | \$190.00       |
|                        | Change Payment Method |                     | Selected Payments:        |                |
|                        |                       |                     | CHECK<br>Owed to Training | \$190.00       |
|                        |                       |                     | Credit Collections:       |                |
|                        |                       |                     | -                         |                |
|                        |                       |                     | Coupon                    | Apply          |
|                        |                       |                     |                           |                |
|                        |                       | Back                | Next                      |                |
|                        |                       |                     |                           |                |
|                        | (                     | Chance Boilermake   | er                        |                |
|                        |                       | State Summer Events |                           |                |
| Questions              | Health Form           | Consents            | Payment                   | 5 Confirm      |
| Summary                |                       |                     |                           | ~              |
|                        |                       |                     | Invoice                   | F              |
| Details                |                       |                     | Registration              | Fee \$190.00   |
|                        |                       |                     | Total:                    | \$190.00       |
| Event Name             | e State Summer Events |                     | Selected Pa               | yments:        |
| Event Start Date       | e 6/20/2022           |                     | CHECK<br>Owed to Tra      | ining \$190.00 |
| Event End Date         | e 6/23/2022           |                     | Credit Colle              | ctions:        |
| Registration Type      | e 4-H Member          |                     |                           |                |
|                        |                       |                     |                           |                |
|                        |                       |                     |                           |                |

8. A list of event registrations that have been submitted will appear and your county will accept your registration.

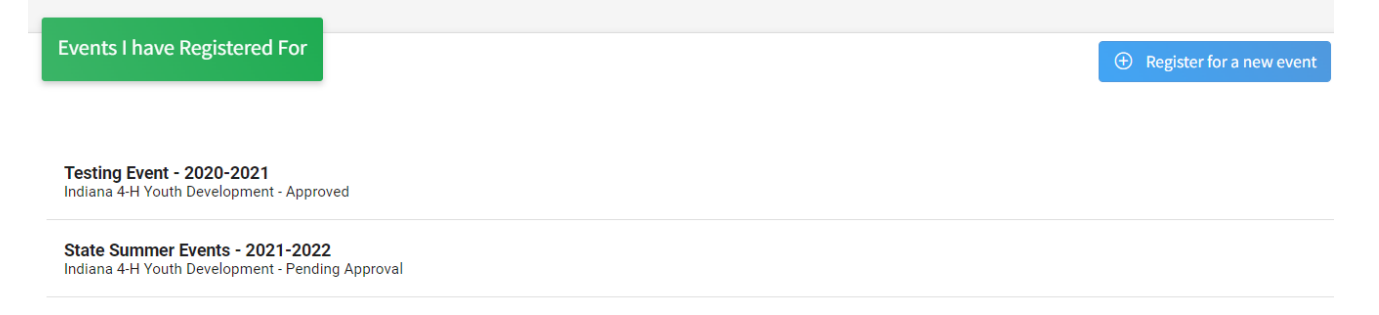